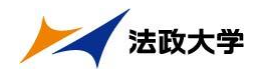

# 1.「法政大学情報システム」へのアクセス方法

アクセスするためには、以下の2通りの方法があります。

- a. 大学ホーム-ページ経由でのアクセスする方法
- b. URLを直接入力しアクセスする方法

## (1)a. Yahoo・Google などの検索エンジン経由でアクセスする方法

①Yahoo・Google 等の検索エンジンから「法政大学ホームページ」にアクセスし、「在学生の方へ」を選択します。

|                                                      | net Explorer                                          |                                              |
|------------------------------------------------------|-------------------------------------------------------|----------------------------------------------|
| H http://www.hosei.ac.jp/                            |                                                       | - + K Google                                 |
| 😭 🏟 📲 法政大学 [HOSEI UNIVERSITY]                        |                                                       | 🐴 🔹 🗟 🔹 🖶 🔹 🕞 ページ(E) 🕶 🍈 ツール(Q) 💌            |
|                                                      | ・交通アクセス ・キャンバス案内 ・お問い合わせ ・サイトマ                        |                                              |
|                                                      | - ***エッパ、・ # # # # # # # # # # # # # # # # # # #      |                                              |
| <ul> <li>HOME</li> <li>法政大学</li> <li>について</li> </ul> | □ 教育・研究 □ 入学案内 □ キャンパス<br>ライフ                         | □ 国際交流 □ キャリア                                |
|                                                      | 重要なお知らせ                                               | HOSEI now                                    |
| <ul> <li> <u>法政大学の教育支援</u> </li> </ul>               | 2011.02.21 2011年度法政大学一般入学試験(2月14日実施)にお<br>類について(お詫7)) | <u>ける出</u> <u>企業における降が</u> <u>い者雇用の最新動</u> ・ |

### ②画面左の「PICK UP」窓にある「学生用ユーザサポート」ボタンを選択します。

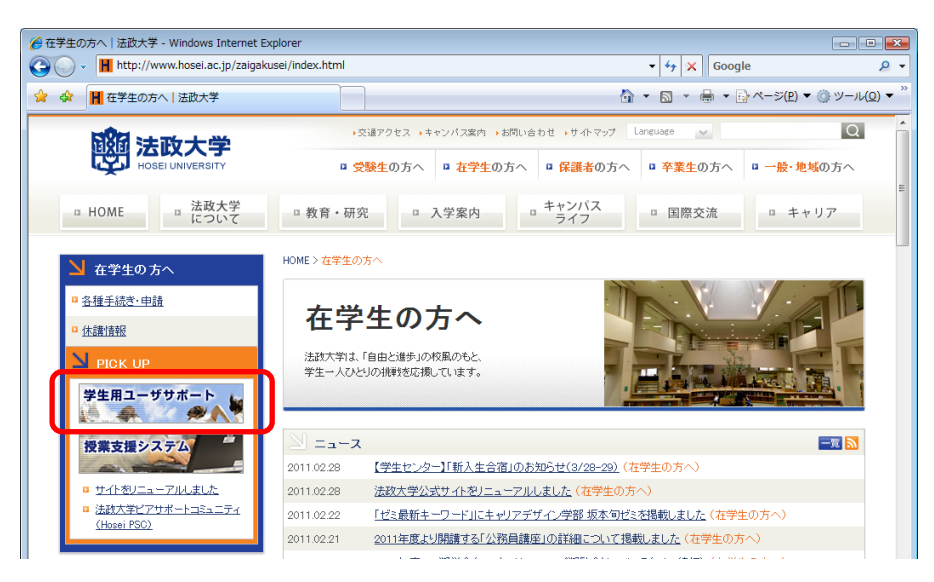

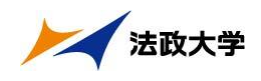

③net2010 統合認証システムのログイン画面が表示されたら、「ユーザ名」「パスワード」 を入力します。ユーザ名もしくはパスワードを誤って入力した場合、再度ログイン画面 が表示されます。(エラーメッセージ等は表示されませんので、ご注意ください。) なお、「閉じる」を押下すると、本画面が閉じます。

| 60         | ウイン | 画面 - Windows Internet Explorer | r                                                                                                    |                                  |
|------------|-----|--------------------------------|----------------------------------------------------------------------------------------------------|----------------------------------|
| $\bigcirc$ | 0.  | https://auth.hosei.ac.jp/log   | gin.html?TYPE=33554433&REALMOID=06-0002ec0f-3b22-1bb4-b7eb-5634; 🔻 🔒 🔤 😽 🗙 🛛 Google                      | ۶ -                              |
| *          | ¢.  | 🏉 ログイン画面                       | 🔄 ▼ 🗟 ▼ 🖶 ▼ 🗟 ページ(2) ▼ 🏐                                                                                 | ) ツール( <u>0</u> ) ▼ <sup>`</sup> |
|            |     |                                |                                                                                                    | A                                |
|            |     |                                |                                                                                                    |                                  |
|            |     |                                |                                                                                                    |                                  |
|            |     |                                | IC JCI Intel2010統合認証システム                                                                                 |                                  |
|            |     |                                |                                                                                                    |                                  |
|            |     |                                | ユーザ名バスワードを入力して下さい。                                                                                       |                                  |
|            |     |                                | ユーザ名 ロッイン                                                                                                |                                  |
|            |     |                                | パスワード                                                                                                    |                                  |
|            |     |                                | 7777 OCCOMPECTION CONTINUES                                                                              |                                  |
|            |     |                                | <u>Cookieの</u> 具体的な設定方法は、こちら名ご覧下さい。                                                                      |                                  |
|            |     |                                | ※ログイン後、ブラウザ花終了すると、再ログインが<br>必要レジュはまれのででは食べたい。                                                            |                                  |
|            |     |                                | 1922-1934 900 CC/128-1 CC+0                                                                              |                                  |
|            |     |                                | net2010 <b>の」 和用 ビュ やりがな 鳥がの f l</b> は、ころら <u>ユーザ 支援 Web サイト</u> 」へ。<br>URL: http://net2010.hosei.ac.jp/ |                                  |
|            |     |                                |                                                                                                    |                                  |
|            |     |                                |                                                                                                    |                                  |
|            |     |                                |                                                                                                    |                                  |

※注:ユーザ名欄に入力する学生証番号のアルファベットは、小文字で入力してください。

④ユーザ名とパスワードを正しく入力すると、情報システムユーザサポートサイトが開き ます。情報システムユーザサポートサイトの「サービスを利用する」を選択すると、 情報ポータル画面が表示されます。

| 2 | <ul> <li>Attps://www.hosei.ac.jp/as/stud</li> </ul> | dent/index.html              | ¥ [            | Live Search              |      |
|---|-----------------------------------------------------|------------------------------|----------------|--------------------------|------|
|   | 🍘 法政大学 情報システムユーザサポート                                | •                            |                | 💁 • 🖻 - 🖶 • 📴 ぺ-୬® • 🎯 י | ツール@ |
|   | HOSEI 情報システム                                        | 学生用                          |                |                          |      |
|   | トップ                                                 | はじめに 学内                      | カレンダー サービス     | 内容 FAQ                   |      |
|   |                                                     |                              |                | 同サービスを利用する               |      |
|   |                                                     | 情報システムで<br>新しい未来を紡ぐ          |                | このボタンから情報システムがご利用でき      |      |
|   |                                                     | at.                          |                |                          |      |
|   | 情報システムは学生・教員・職員<br>す。Web展修登録システム お知                 | <b>B</b> 34442               |                |                          |      |
|   | 事務を中心として学生生活をサポ                                     | ートします。                       | し ほじめ この方は こちち | 関連情報                     |      |
|   |                                                     | 0 子 中 暦<br>0 授 挙 時 間 割       |                |                          |      |
|   | () メンテナンス情報                                         | <ul> <li>総合情報センター</li> </ul> |                |                          |      |
|   | - 現在、システムは正常に稼                                      | ●net2006サービス                 |                |                          |      |
|   | 過去のメンテナンス情報につい                                      | ロオンラインシラバス                   |                |                          |      |
|   | ④目的別に情報を探す                                          |                              |                | ● 授業支援システムボータルサイト        |      |
|   | Webで履修抽選・登録する                                       | 時間割を確認する                     | お知らせを確認する      | サポート情報                   |      |
|   | <ul> <li>Web抽選・履修登録について</li> </ul>                  | 9時間割の確認について                  | ◎ お知らせの確認について  | ◎ 奨学金について(準備中)           |      |
|   | O Web抽選・履修登録マニュアル                                   | ○時間割照会操作マニュアル                | ◎お知らせの確認方法     | ◎キャリア就職について              |      |
|   | 0 登録内容を確認する                                         | O 時間割確認のFAQ                  | ◎ お知らせの FAQ    |                          |      |
|   |                                                     |                              |                |                          |      |

※サポートサイトでは、情報システムの各サービスマニュアルやシステムメンテナンス 情報、よくあるお問い合わせ等を掲載しておりますので、適宜ご確認ください。

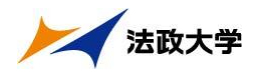

# (1) b. 情報システムに直接アクセスする方法

①下記 URL を入力し、「法政大学情報ポータル」へアクセスします。
 URL: https://www.as.hosei.ac.jp/

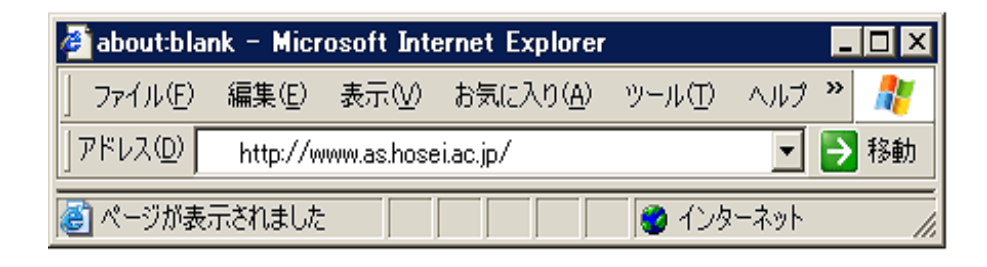

②net2010 統合認証システムのログイン画面が表示されたら、「ユーザ名」「パスワード」 を入力します。ユーザ名もしくはパスワードを誤って入力した場合、再度ログイン画面 が表示されます。(エラーメッセージ等は表示されませんので、ご注意ください。) なお、「閉じる」を押下すると、本画面が閉じます。

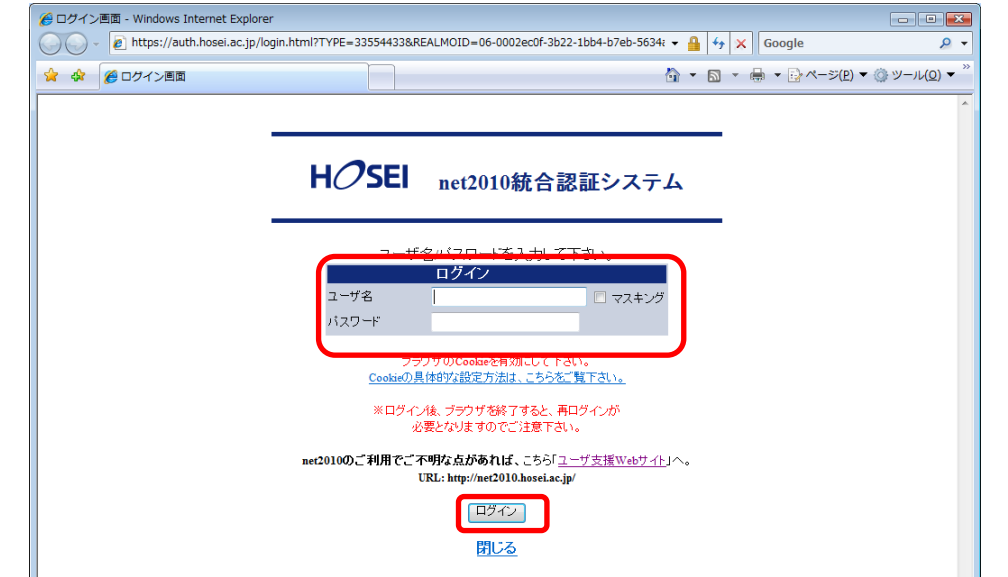

※注:ユーザ名欄に入力する学生証番号のアルファベットは、小文字で入力してください。

③ユーザ名とパスワードを正しく入力すると、法政大学情報ポータル画面が表示されます。

※総合認証用のユーザ名/パスワードは、入学時に全員に配付されているものです。
※パスワードを忘れてしまった場合は、多摩総合情報センター(総合棟3階・TEL: 042-783-2142)窓口で再発行の手続きを行ってください。

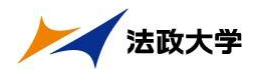

## (2)「法政大学情報ポータル」画面

①メインメニューの各メニューをクリックすることで機能が起動します。

ここでは「履修申請」,「抽選授業履修申請」,及び「単位修得状況照会」メニューを使用します。

| 法政大学情報ポータル (CGA010PCT01)                         |     |     |           |                           |             |                   |  |  |
|--------------------------------------------------|-----|-----|-----------|---------------------------|-------------|-------------------|--|--|
|                                                  | 184 | 16# |           |                           |             |                   |  |  |
|                                                  |     |     |           |                           |             |                   |  |  |
|                                                  |     |     |           |                           |             |                   |  |  |
| → 補講 状況照会                                        | 項番  | 区分  | <u>種別</u> | 住名                        | あ知らせ配信元     | <u>掲載期間</u>       |  |  |
| → <u>抽選授業履修申請</u><br>→ 房格中計                      | 1   | 学部  | 【重要】      | <u>2014年度時間割の訂正</u>       | 人間環境学部担当    | 14/04/03~15/03/31 |  |  |
| → <u>腹隙中前</u><br>→ 尾修取消                          | 2   | 学部  | 【重要】      | 人間環境学部専門科目 定期試験時間         | 人間環境学部担当    | 14/07/09~15/03/31 |  |  |
| → 成績通知書印刷                                        | 3   | 学部  | 【重要】      | 追試験について                   | 人間環境学部担当    | 14/07/09~15/03/31 |  |  |
| → <u>キャリア就職</u>                                  | 4   | 学部  | 【重要】      | 2014年度秋学期「試験·評価方法一覧       | 人間環境学部担当    | 14/12/01~15/02/27 |  |  |
| 授学金申請                                            | 5   | 学部  | 【重要】      | 2014年度 秋学期定期試験時間割揭示       | 人間環境学部担当    | 14/12/15~15/03/31 |  |  |
|                                                  | 6   | 学部  | 【連絡】      | 法政大学経済学部学会ホームページの         | 法政大学経済学部学会  | 14/04/08~15/03/31 |  |  |
| 「リンク                                             | 7   | 学部  | 【連絡】      | 【政策創造】各種補助金・奨学金をに         | 大学院 政策創造研究科 | 14/04/11~15/03/31 |  |  |
| → ◆ユーザサポートサイト TOP                                | 8   | 学部  | 【連絡】      | 【 <u>政策創造】各種補助金·奨励金申請</u> | 大学院 政策創造研究科 | 14/08/01~15/03/06 |  |  |
| →◆操作マニュアル                                        | 9   | 学部  | 【連絡】      | 【政策創造】掲示板が移動しました          | 大学院 政策創造研究科 | 14/09/01~15/03/31 |  |  |
| → <u>Webメール</u>                                  | 10  | 学部  |           | 【12/11更新】 2014年度秋学期人間     | 人間環境学部担当    | 14/12/11~15/02/28 |  |  |
| → <u>net2010ユーワ支援サイト</u><br>→ △ 一 供請は起           |     |     | 1         | 1                         |             |                   |  |  |
| <ul> <li>→統合認証バスワード変更</li> </ul>                 |     |     |           |                           |             |                   |  |  |
| →授業支援システム                                        |     |     |           |                           |             |                   |  |  |
| → <u>法政大学</u>                                    |     |     |           |                           |             |                   |  |  |
| → <u>図書館</u>                                     |     |     |           |                           |             |                   |  |  |
|                                                  |     |     |           |                           |             |                   |  |  |
|                                                  |     |     |           |                           |             |                   |  |  |
|                                                  |     |     |           |                           |             |                   |  |  |
|                                                  |     |     |           |                           |             |                   |  |  |
|                                                  |     |     |           |                           |             |                   |  |  |
|                                                  |     |     |           |                           |             |                   |  |  |
|                                                  |     |     |           |                           |             |                   |  |  |
|                                                  |     |     |           |                           |             |                   |  |  |
|                                                  |     |     |           |                           |             |                   |  |  |
|                                                  |     |     |           |                           |             |                   |  |  |
|                                                  |     |     |           |                           |             |                   |  |  |
| (c)Hitachi, Ltd, 2003, 2007 All rights reserved. |     |     |           |                           |             |                   |  |  |
|                                                  |     |     |           |                           |             | 🔍 100% 🔻 💡        |  |  |

★「単位修得状況」を確認したい場合→3.へ ★「履修登録申請」を行う場合→5.へそれぞれ進んでください。

なお、大学の業務の都合により、メニューに名称が表示されていても利用できない場合(時 期)があります。

例として、以下の場合に各機能にアクセスすると、下図のようなエラーメッセージが表示 され、機能が利用できません。

・大学の定めた履修申請時間・期間外/メンテナンス中

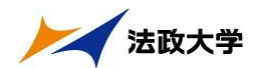

#### ※「学生メニュー」画面との関連性

ニューと同一です。

情報ポータルから各メニューに遷移すると、各画面右下に ダインメニューへ戻る ボタンが表示されます。

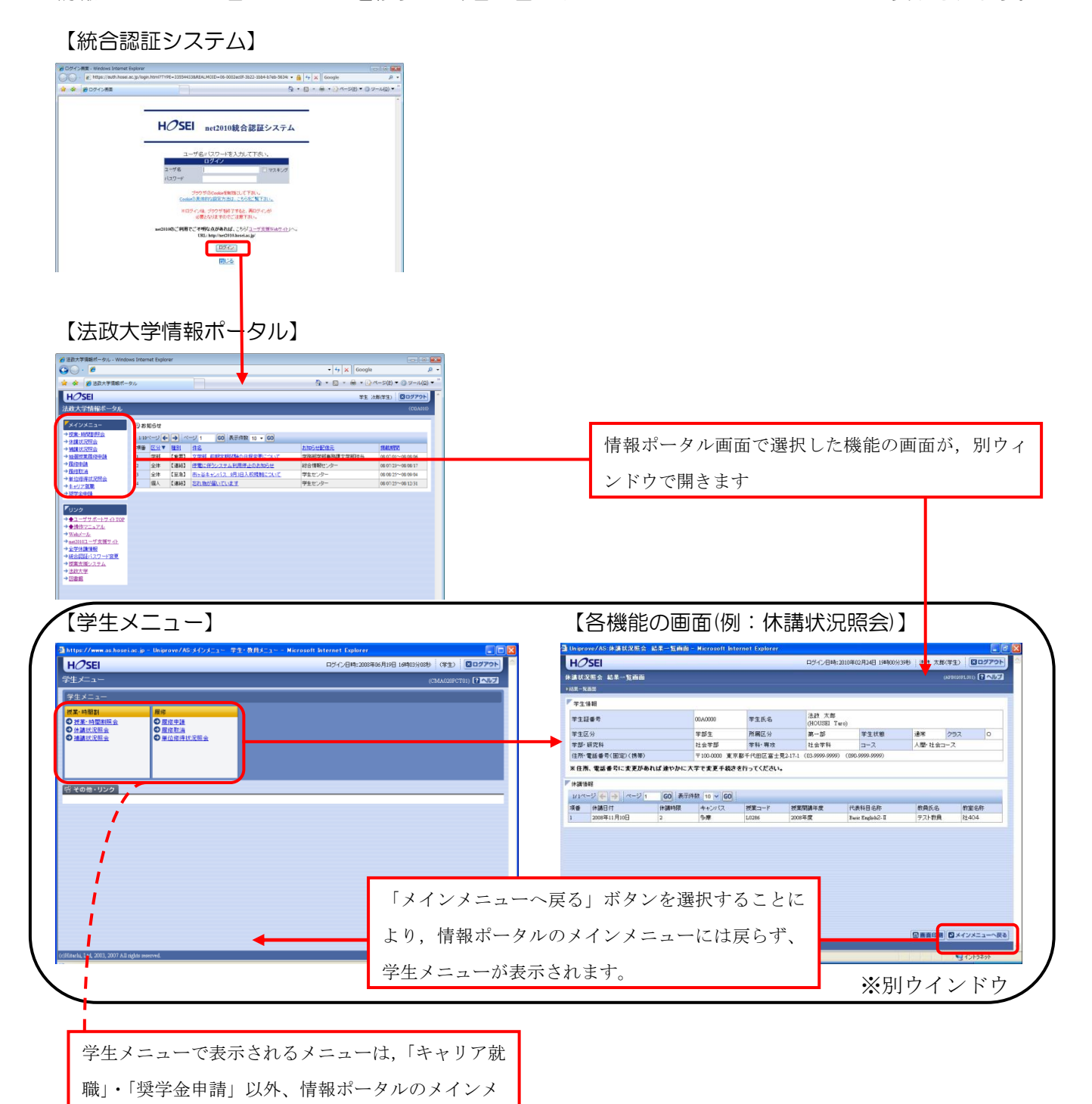